## WINDOWS EDUROAM BAĞLANTI AYARLARI

1.Bilgisayarda wifi ağ bulma ekranını açın ve eduroam yayınına tıklayın.

| C ERCIYE                                                                              | S-KABLOSUZ     |                      |                     |        |
|---------------------------------------------------------------------------------------|----------------|----------------------|---------------------|--------|
| eduro eduro                                                                           | am             |                      |                     |        |
|                                                                                       |                |                      |                     |        |
|                                                                                       |                |                      |                     |        |
|                                                                                       |                |                      |                     |        |
|                                                                                       |                |                      |                     |        |
| Ağ ve İnternet ayarları<br>Tarifeli bir bağlantı oluşturmak gibi ayarları değiştirin. |                |                      |                     |        |
| <i>III.</i><br>WillFi                                                                 | s<br>Ucak modu | (iji)<br>Mobil etkir |                     |        |
| 27°C Günes                                                                            | ali <u>^</u> e | ⊡ 4» <b>€</b>        | 12:07<br>12.06.2024 | $\Box$ |

2. Açılan ekranda bağlan seçeneğine tıklayın.

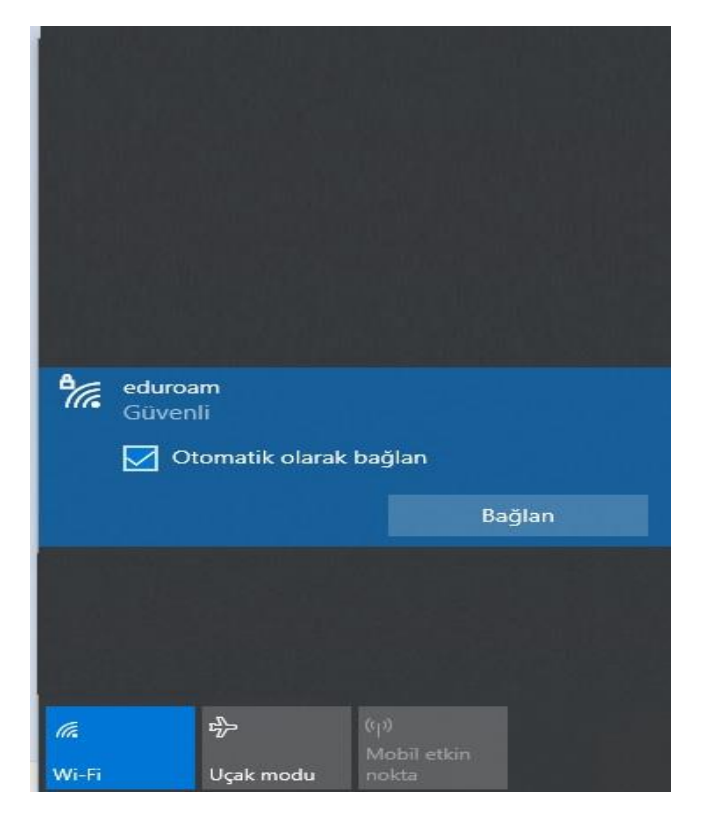

3.Kullanıcı adınız olarak kurumsal mail adresinizi girin.Parola olarak mail adresinizin parolasını girin ve tamam seçeneğine basın.

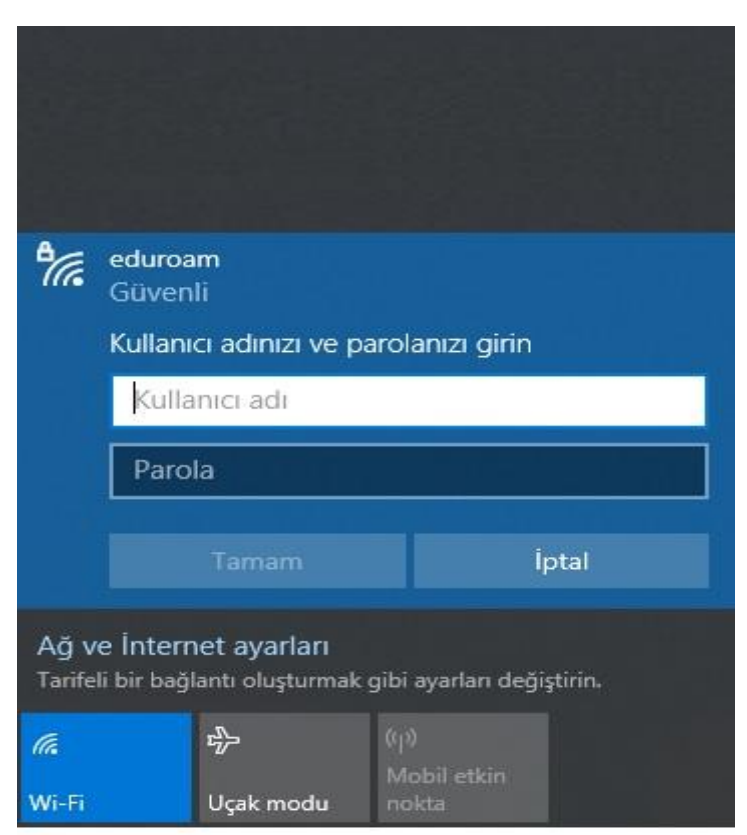

4. Bağlanmaya devam edilsin mi? Uyarısına bağlan seçeneğini seçiyoruz.

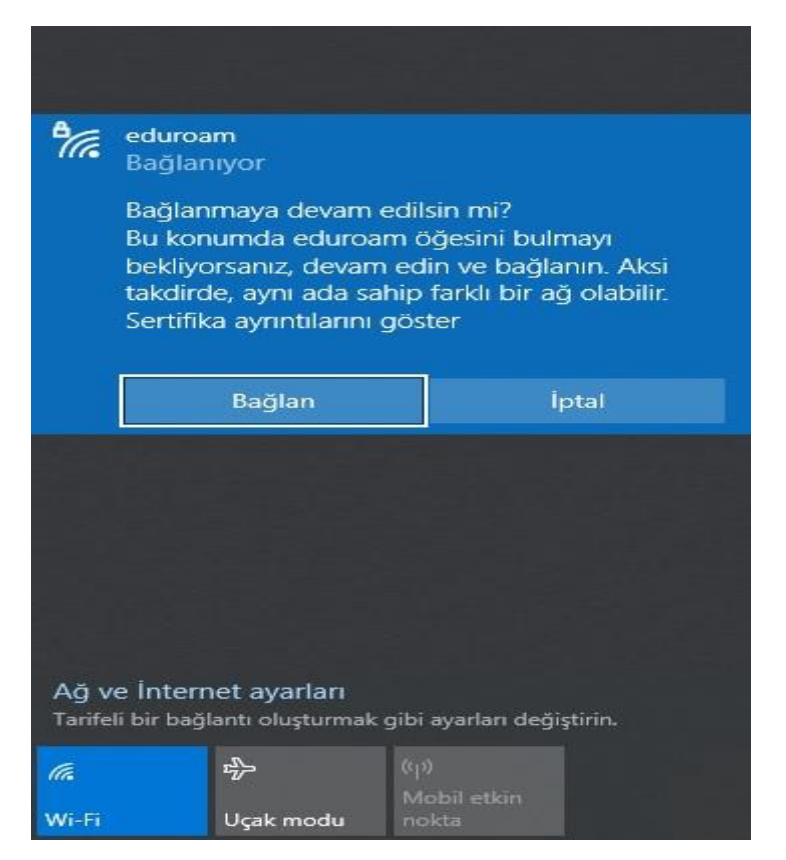

5.Kullanıcı adımız ve parolamız doğrulandıktan sonra aşağıdaki resimde görüldüğü gibi bağlantımız sağlanmış olacaktır.

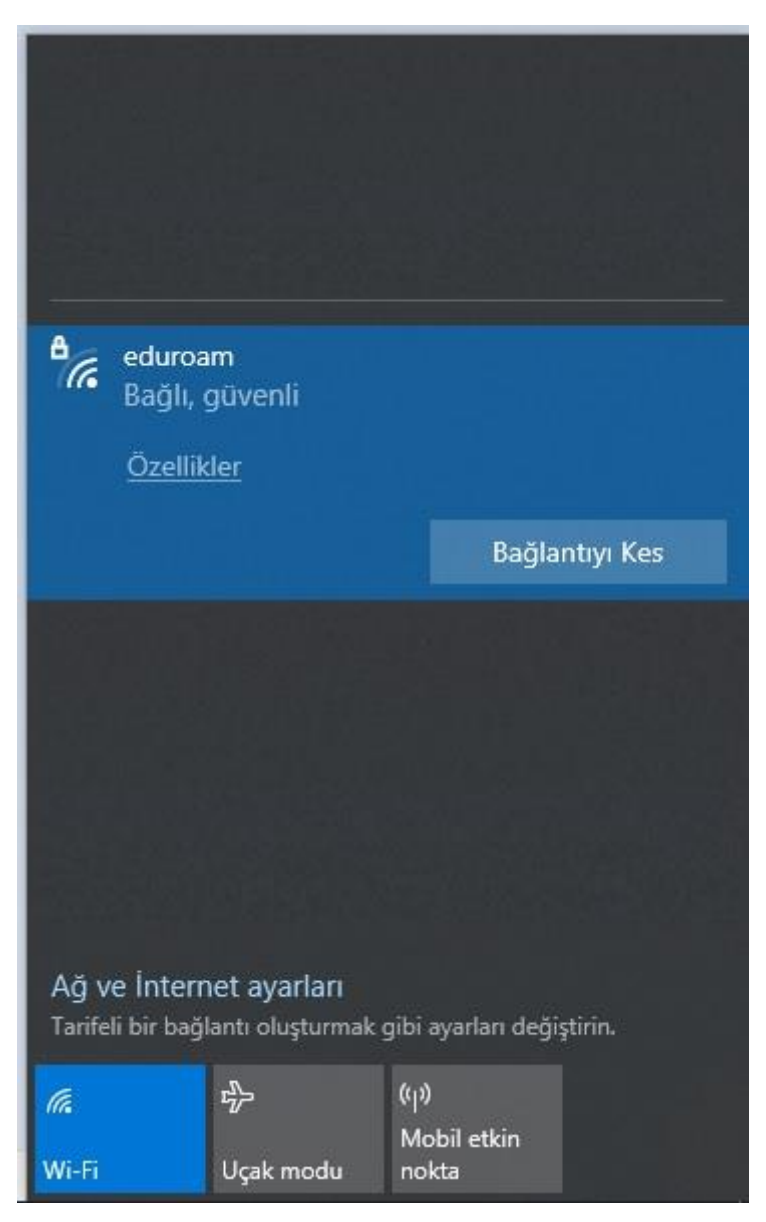

Not: Güvenlik Politikaları gereği mail şifrelerinin 180 günde bir yenilenmesi zorunludur. Mail şifrenizi değiştirdikten sonra eduroam bağlantı ayarlarınızı yeniden yapmanız gerekmektedir.